## Dragon: Sound Settings for PowerMic and Video Visits

## Audience: All Providers

Set your computer sound for Dragon PowerMic and video visits.

## Sound Settings for PowerMic and Video Visits

1. Hit Windows Start button. Go to Settings.

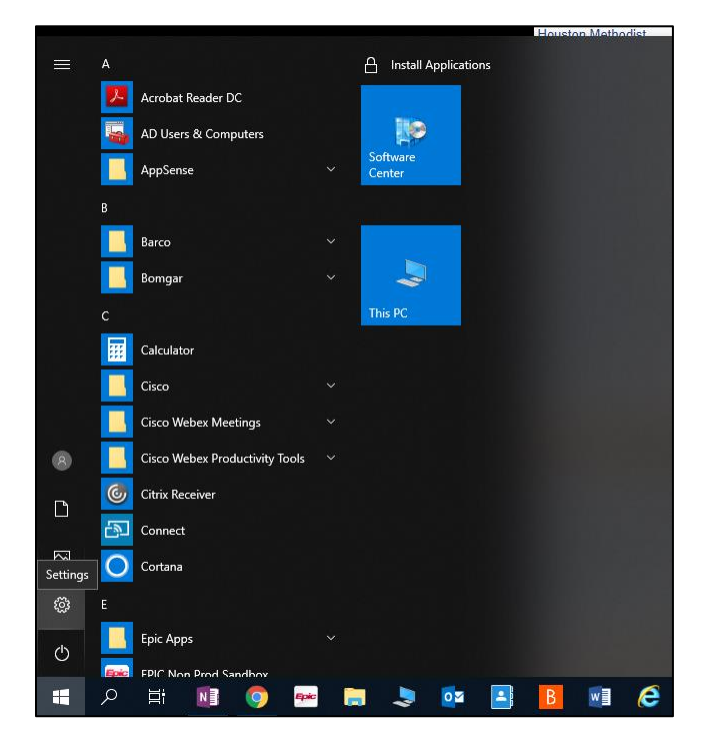

2. Click System.

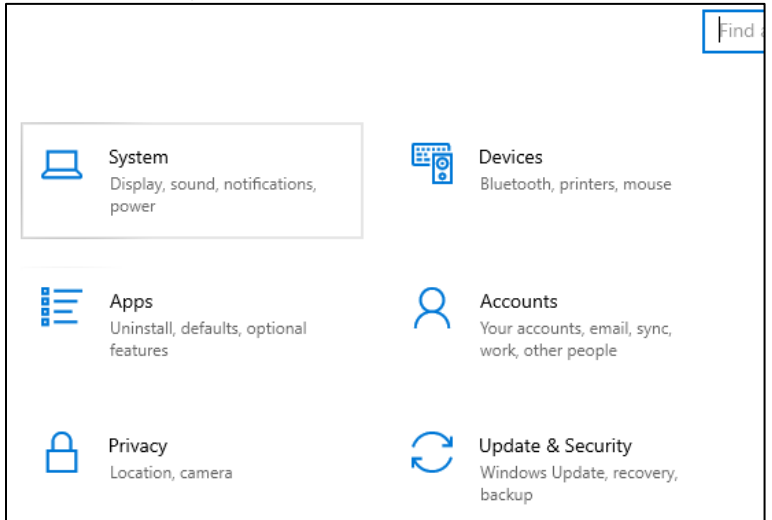

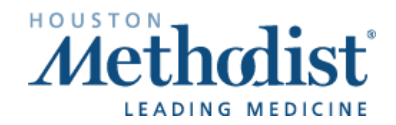

## 3. Go to Sound.

- Sound:
  - Set to **Speaker/HP** (**Realtek High Definition**) to hear your patient's voice from your computer audio.
- Input:
  - Set to Microphone PowerMic-NS so you can:
    - Dictate in Dragon.
    - Speak to your patient during the video visit.

| 4      | Settings                |                                                                                                |
|--------|-------------------------|------------------------------------------------------------------------------------------------|
| ය      | Home                    | Sound                                                                                          |
| Fi     | nd a setting            | Choose your output device                                                                      |
| L      |                         | Speaker/HP (Realtek High Definition $$                                                         |
| System |                         | Some apps are using custom output settings. You can customize these                            |
|        | Disalau                 | in advanced sound settings.                                                                    |
| ÷      | Display                 | Device properties                                                                              |
| (1)    | Sound                   | Volume                                                                                         |
|        | Notifications & actions | ¢× 18                                                                                          |
| Л      | Focus assist            | A Troubleshoot                                                                                 |
| 0      |                         | Manage sound devices                                                                           |
| Ċ      | Power & sleep           |                                                                                                |
| D      | Battery                 | Input                                                                                          |
|        | buttery                 | Choose your input device                                                                       |
| Ē      | Storage                 | Microphone (4- PowerMicII-NS)                                                                  |
| æ      | Tablet mode             | Some apps are using custom input settings. You can customize these in advanced sound settings. |
| Ħ      | Multitasking            | Device properties                                                                              |
| _      |                         | Test your microphone                                                                           |
| ч      | Projecting to this PC   | Q -                                                                                            |
| ×      | Shared experiences      | A Troubleshoot                                                                                 |
| Ô      | Clipboard               | Manage sound devices                                                                           |
| ><     | Remote Desktop          | Advanced sound options                                                                         |
| (i)    | About                   |                                                                                                |
|        |                         |                                                                                                |
|        |                         |                                                                                                |
|        |                         |                                                                                                |

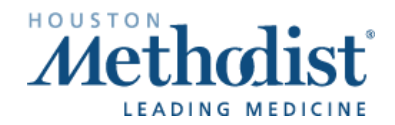

- 4. Make sure you Log Off from Dragon:
  - Click the flame, then click Log Off.

| 🕘 💬 ТМНАХР25 | 6                            |
|--------------|------------------------------|
|              | Log Off                      |
|              | Options                      |
|              | Manage Auto-texts            |
|              | Manage Step-by-step Commands |
|              | Manage Vocabulary            |
|              | Show/Hide Dictation Box      |
|              | Show Most Recent Message     |
|              | Show Log File                |
|              | Help                         |
|              | What You Can Say             |
|              | My Nuance Healthcare ID      |
|              | Exit                         |

- 5. The splash screen opens.
- 6. Choose your Microphone source as PowerMic-NS (handheld) or Nuance PowerMic Mobile (cell phone). Note: Make sure computer audio (Realtek) is not selected.

| Nuance <sup>®</sup><br>Dragon Medical<br>One                 | <u> </u>                  | Desktop<br>Application |
|--------------------------------------------------------------|---------------------------|------------------------|
|                                                              | User:                     |                        |
|                                                              | TMHAXP25                  | -                      |
|                                                              | Microphone:               |                        |
|                                                              | Microphone (PowerMicIII-N | S) 🔻                   |
|                                                              | Microphone (PowerMicIII-N | S)                     |
|                                                              | Nuance PowerMic Mobile    |                        |
|                                                              | Specialty:                |                        |
|                                                              | General Medicine          | -                      |
|                                                              |                           | _                      |
|                                                              | ОК                        | Exit                   |
|                                                              |                           |                        |
|                                                              |                           |                        |
|                                                              |                           |                        |
|                                                              |                           |                        |
|                                                              |                           | NUANCE                 |
| © 2011-2017 Nuance Communications, Inc. All rights reserved. |                           | 3.5.101.2632           |

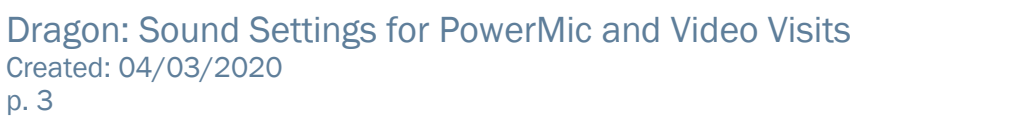

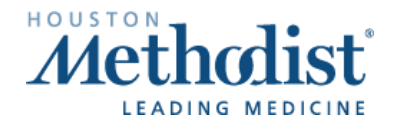